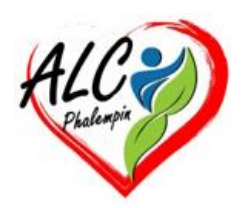

## Association Loisirs et culture

# Utiliser les émojis et les Gifs

#### Jean Marie Herbaux

## I. Table des matières

| Ι.  | Table des matières                  | 1 |
|-----|-------------------------------------|---|
| ١.  | Découverte du panneau :             | 2 |
| d   | Les catégories et sous catégories : | 2 |
| II. | Exemples d'utilisation :            | 2 |
| a   | Dans un texte rédigé avec Word :    | 2 |
| b   | Lors de la rédaction d'un mail :    | 2 |
| c)  | Dans une feuille de calcul Excel    | 3 |

Pour enrichir votre communication écrite (textes, Mail, ..., utilisez le panneau d'emoji Windows [Win + ;].

Quel que soit le contenu actuel de votre bureau, Ouvrez le panneau d'emoji Windows en appuyant simultanément sur [Win + ;]. Le panneau suivante va apparaitre. Il est mobile si on la prends par sa barre de titre.

<u>NB</u> : Dès que vous cliquez hors de ce panneau il se ferme. Appuyez à nouveau sur [Win + ;] pour le rouvrir.

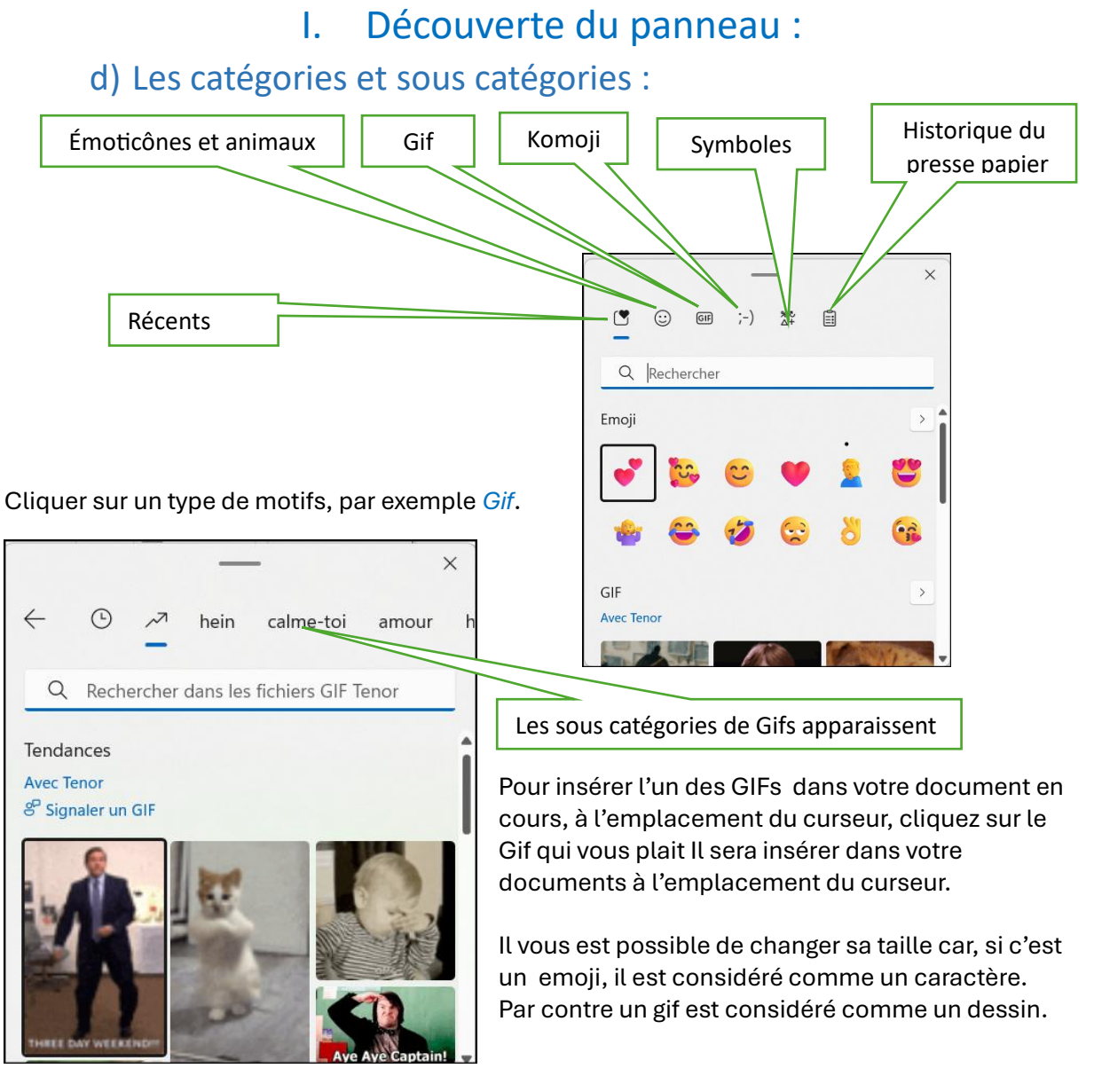

II. Exemples d'utilisation :

### a) Dans un texte rédigé avec Word :

Ouvrez Word.

Commencez votre saisie.

Placer le curseur à l'endroit souhaité.

Ouvrez le panneau avec CTRL + ; et éventuellement déplacez le.

Choisir la catégorie puis la sous-catégorie : GIF / amour.

Cliquer sur le motif choisi qui sera inséré dans le document Word à l'emplacement du curseur. Fermer le panneau.

Si nécessaire modifier sa taille.

#### b) Lors de la rédaction d'un mail :

Ouvrez votre logiciel courrier.

Commencez un nouveau mail.

Placer le curseur à l'endroit souhaité dans le texte du mail.

Ouvrez le panneau avec CTRL + ; et éventuellement déplacez le.

Choisir la catégorie puis la sous-catégorie : emoji / Personnes.

Cliquer sur le motif choisi qui sera inséré dans le texte du mail à l'emplacement du curseur. Fermer le panneau.

Si nécessaire modifier sa taille.

#### c) Dans une feuille de calcul Excel.

Les émoticônes peuvent être insérées dans une cellule Excel et même au sein du texte contenu dans une de ses cellules.

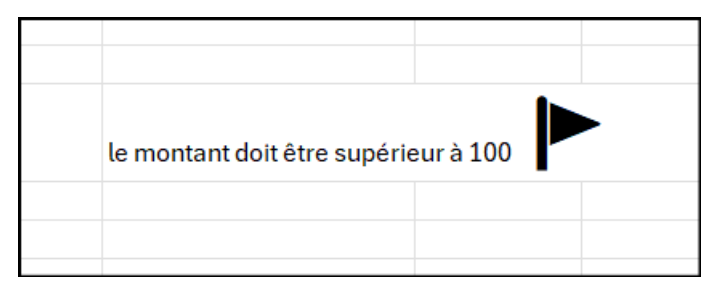